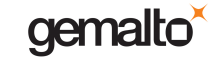

Afin de mettre à jour le firmware, vous devez débrancher le Sealys vitale de votre ordinateur, vous obtenez alors l'écran suivant (la version x.y peut changer suivant la version de votre terminal):

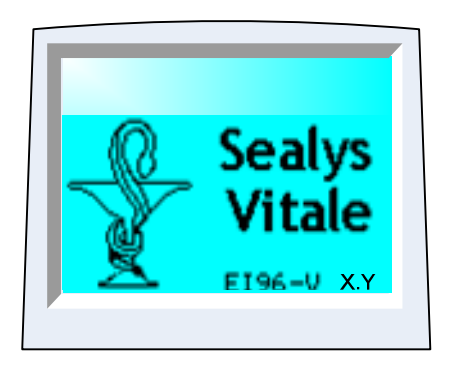

En appuyant sur la touche MENU, vous accédez à l'écran suivant

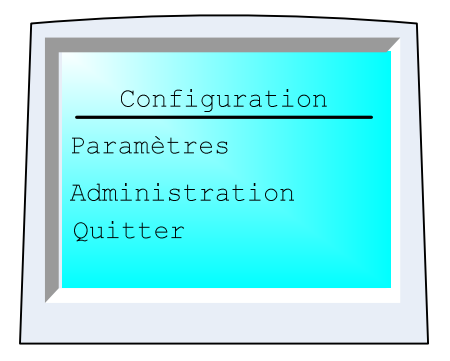

Sélectionner Administration, puis sélectionner ensuite MàJ par clé USB:

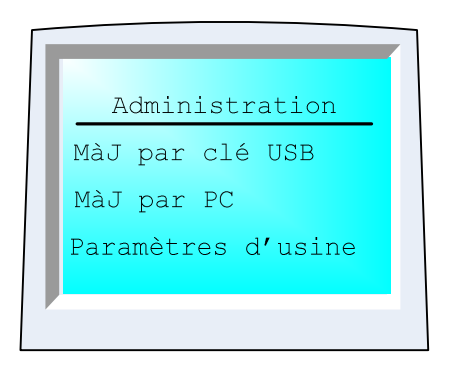

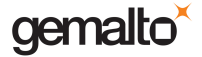

## Sealys Vitale: Mise à jour du firmware

La clé USB doit contenir un répertoire **download**. Ce répertoire contiendra le fichier (extension .tar) de l'application à télécharger dans le lecteur Sealys Vitale. Note : La clé USB doit être formattée en **FAT32** pour être reconnue par le lecteur. La clé doit être branchée sur l'un des ports USB situés au dos du lecteur. L'application doit être ensuite sélectionnée afin d'initier le téléchargement dans le lecteur.

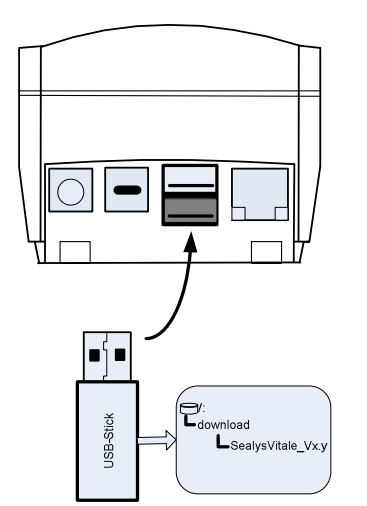

| MAJ clé             |    |
|---------------------|----|
| SealysVitale_Vx.y.t | ar |
|                     |    |
|                     |    |

Insérer la clé USB au dos du lecteur

Sélectionner l'application à télécharger

Après le chargement, des écrans successifs indiquant la mise à jour du système, du noyau et de l'application se succèdent.

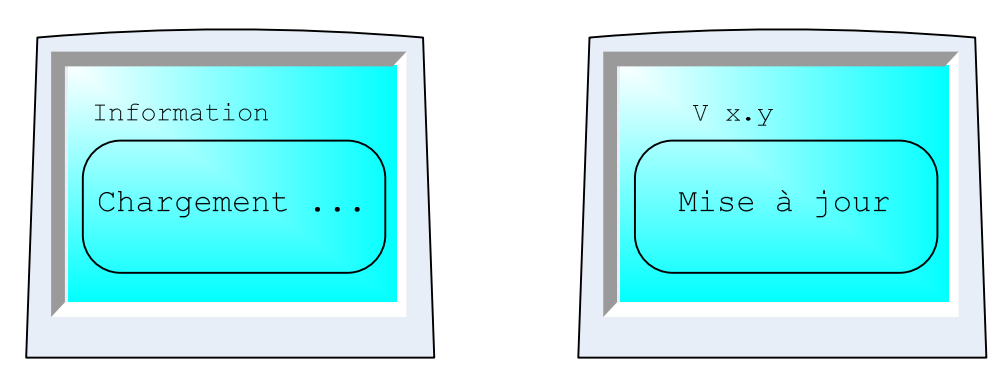

Après plusieurs minutes de mise à jour, l'écran principal réapparaît indiquant la nouvelle version dans le lecteur.

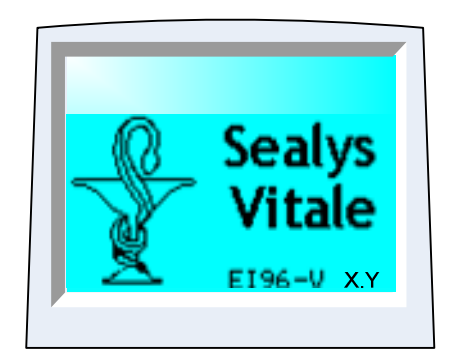